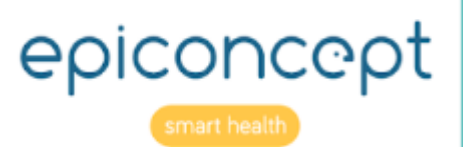

# Sepicraft Astuces

Décembre 2019

47 RUE DE CHARENTON, 75012 PARIS CONTACT@EPICONCEPT.FR 01 53 02 40 60

# **Astuces Epicraft**

Dernière mise à jour : 03/12/2019

Ce document présente des procédures permettant d'ajouter des fonctionnalités aux formulaires ou écrans lorsque Epicraft ne propose pas ces composants comme choix dans l'interface.

# Contributeurs

Benoît Fétiveau, Curtis Broderick

Pour toute question ou suggestion de modification, merci de contacter c.broderick@epiconcept.fr

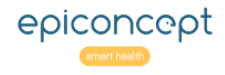

# **Table des Matières**

- 1. Randomiser l'ordre d'affichage des réponses dictionnaires
- 2. Ajouter un composant visuel "curseur à glisser" pour une variable nombre entier
- 3. Insérer un listing de données sur n'importe quelle page (Widget Listing Placeholder)
- 4. Ajouter un bouton "Déconnexion"
- 5. Rendre un groupe ouvrable et refermable dans Epicraft
- 6. Application Mobile : Spécifier les titres et données à afficher sur la recap
- 7. Application Mobile : Enlever les messages d'erreur pour avoir une vue dégagée
- 8. Application Mobile : Scanner des code à barres
- 9. Application Mobile : Afficher les Matrices
- 10. Comment cacher/afficher les boutons d'une page conditionnellement
- 11. Comment rendre une variable obligatoire seulement au niveau d'une page donnée
- 12. Comment changer le vartype Boolean au nouveau look

13. Application Mobile : Comment modifier le type de calendrier (plus rapide pour les dates plus anciennes)

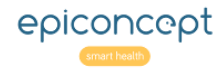

# 1. Randomiser l'ordre d'affichage des réponses dictionnaires

Date d'article: 23/08/2017 Disponible depuis la version Voozanoo : 2.24

### 1. Objet

En cas de question de type dictionnaire - qu'il s'agisse de boutons radios, de cases à cochées, ou d'un menu déroulant -, l'affichage aléatoire de l'ordre des options peut être souhaitable. Ainsi dans l'exemple ci-dessous, l'ordre d'affichage est différent à chaque nouvelle saisie de fiche.

| Choisissez une lettre grecque | Choisissez une lettre grecque | Choisissez une lettre grecque |
|-------------------------------|-------------------------------|-------------------------------|
|                               |                               |                               |
|                               |                               |                               |
| Gamma                         | Beta                          | Theta                         |
| Beta                          | Delta                         | Alpha                         |
| Theta                         | Zeta                          | Delta                         |
| Delta                         | Gamma                         | Beta                          |
| Zeta                          | Alpha                         | Zeta                          |
| Alpha                         | Theta                         | Gamma                         |

### 2. Procédure

**2a**. Ouvrir la variable type dictionnaire pour laquelle vous souhaitez afficher des options aléatoires. Dans les propriétés personnalisées de cette variable, ajouter un nouveau fichier texte par biais du bouton **+** et nommer le **form.widget.value.option**.

**2b.** Coller l'option suivante :

<option output="html" option\_name="randomOrder" value="true"/>

Publier votre projet. Vous constaterez que l'ordre des options est aléatoire chaque fois vous saisissez une nouvelle fiche.

2c. Pour disposer d'un affichage partiellement aléatoire, il faut ajouter une deuxième propriété personnalisée à cette variable. Comme précédemment, nommer le form.widget.value.option.
 Coller l'option suivante dedans :
 <option output="html" option\_name="nFirstValues" value="3" />

Cela veut dire que les trois premières valeurs seront affichées de manière aléatoire (laissant la quatrième jusqu'à la dernière fixes).

**2d.** Pour avoir un affichage où l'on spécifie que les dernières N valeurs soient fixes, au lieu d'utiliser l'option **nFirstValues**.

<option output="html" option\_name="nLastValues" value="2" />

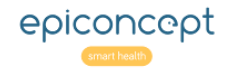

Vous constaterez dans ce cas que les deux dernières options du dictionnaire sont toujours fixes et les autres aléatoires. Ces deux options peuvent apparaître comme identiques, mais si l'on ajoute des options dans le dictionnaire au fur et à mesure dans le temps, le résultat sera différent.

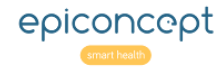

# 2. Ajouter un composant visuel "curseur à glisser" pour une variable nombre entier

Date d'article: 21/07/2017 Disponible depuis la version Voozanoo : 2.24

# 1. Objet

On peut présenter la réponse de questions appelant une valeur entière comme un "**Slider**", c'est-à-dire un curseur à glisser. Dans l'exemple ci-dessous, l'utilisateur peut déplacer le slider pour entrer sa réponse au lieu de taper des chiffres dans un champ.

| ourcentage de temps en dehors du pays principal : | om : |  |  |  |
|---------------------------------------------------|------|--|--|--|
| ourcentage de temps en dehors du pays principal : |      |  |  |  |
| ourcentage de temps en dehors du pays principal : |      |  |  |  |
|                                                   |      |  |  |  |

# 2. Procédure

**2a.** Ouvrir la variable type nombre entier afin de voir ses propriétés. Dans ses propriétés personnalisées, ajouter un nouveau fichier texte par biais du bouton **+** et l'appeler **form.widget.value.option.** 

| × •           | Propriétés personnalisées (2) |                                                                                                    |                                                     |
|---------------|-------------------------------|----------------------------------------------------------------------------------------------------|-----------------------------------------------------|
| ik<br>1c      | form.widget.value.option      | Nom                                                                                                  | form.widget.value.option                            |
| 9<br>11<br>11 | form.widget.value.option      | Description application/xml v                                                                        |                                                     |
| ol            |                               | 1 <option output:<="" th=""><th>="html" option_name="widget" value="WidgetSlider"/&gt;</th></option> | ="html" option_name="widget" value="WidgetSlider"/> |

**2b.** Coller l'option suivante :

<option output="html" option\_name="widget" value="WidgetSlider"/>

Par défaut, avec cette seule option, vous aurez un slider sur la page avec une valeur minimum de 0 et une maximum de 100. La valeur exacte ne s'affichera pas par défaut.

**2c.** Ajouter d'autres options (voir ci-dessous) dans d'autres propriétés personnalisées **form.widget.value.option** afin de "customiser" votre slider à vos besoins.

2d. Publier votre projet : vous constatez que le curseur à glisser remplace le champ de saisie des chiffres.

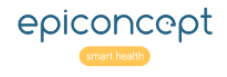

# 3. Complément d'information

3a. Le slider propose plusieurs options de présentation. Chaque option doit obligatoirement aller dans sa propre fiche **form.widget.value.option**.

| Options avec exemples                                                                                                    | Valeurs acceptées                                                                                   |
|----------------------------------------------------------------------------------------------------|----------------------------------------------------------------------------------------------------|
| <option option_name="length" output="html" value="600px"></option><br>Spécifier la longueur en pixels du slider                                 | un entier                                                                                           |
| <option option_name="axis" output="html" value="x"></option><br>Spécifier si le slider sera horizontal ou vertical                              | х, у                                                                                                |
| <option option_name="show_value" output="html" value="true"></option><br>Afficher ou non la valeur sélectionnée par l'utilisateur               | true, false                                                                                         |
| <option option_name="min" output="html" value="25"></option><br>Spécifier la valeur minimum à gauche du slider                                  | un entier                                                                                           |
| <option option_name="max" output="html" value="50"></option><br>Spécifier la valeur maximum à droite du slider                                  | un entier                                                                                           |
| <option option_name="position_value" output="html" value="r"></option><br>Spécifier où positionner la valeur affichée à côté du slider          | r,l,rl,t,b,tb (right, left,<br>right and left, top,<br>bottom, top and<br>bottom)                   |
| <option option_name="color_value" output="html" value="#2020ff"></option><br>Spécifier la couleur de la police de la(les) valeurs affichées     | hexadécimal 000000 à<br>ffffff                                                                      |
| <option option_name="type_cursor" output="html" value="yui3-skin-&lt;br&gt;sam"></option><br><i>Spécifier une autre image du curseur</i>        | widget_slider_skin_sam<br>-dark,<br>widget_slider_skin_caps<br>ule,<br>widget_slider_skin_rou<br>nd |
| <option option_name="step_value" output="html" value="10"></option><br>Spécifier si vous voulez des "sauts" de valeurs au lieu de chaque entier | un entier                                                                                           |

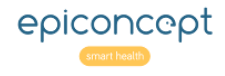

# 3. Insérer un listing de données sur n'importe quelle page (Widget - Listing Placeholder)

Date d'article: 21/07/2017 Disponible depuis la version Voozanoo : 2.25

# 1. Objet

Cette option permet d'afficher la liste des informations provenant de la base de données sur une page, en complément des champs de saisie des formulaires. Epicraft ne propose pas de composant "liste de données" : il conviendra donc d'ajouter un **Bulk** type **form.widget** et utiliser la balise **Placeholder**. Dans l'exemple ci-dessous, on voit la partie supérieure du formulaire qui affiche un listing des données de la base :

| v@@zanee                          |          |           |                 |                              |                         |          |
|-----------------------------------|----------|-----------|-----------------|------------------------------|-------------------------|----------|
| Adhérent                          |          |           |                 |                              |                         |          |
| SUPPRIMER                         | MODIFIER | Prénom    | Nom             | liste d'adhérents<br>Email : | Date de naissance       | sexe     |
|                                   |          | Tony      | Curtis          | tony.curtis@hollywood.com    | 05/07/1928              | Masculin |
|                                   |          | Mika      | Zweratonia      | mzz@epi.com                  | 14/07/1984              | Masculin |
|                                   |          | Sébastien | Labecestréel    | sbl@honduras.gov             | 04/05/1981              | Masculin |
|                                   |          | Sophie    | Copalla         | sophie@hotmail.com           | 11/07/1997              | Féminin  |
| <b>a</b>                          |          | Sara      | Larusse         | s.larusse@dobredien.fr       | 20/05/1981              | Féminin  |
|                                   |          |           | Cr              | éer un nouveau adhérent      |                         |          |
| Nom :                             |          |           |                 | Prénom :                     |                         |          |
| Email :                           |          |           |                 |                              |                         |          |
| Sexe :                            |          |           |                 |                              |                         |          |
| Date de naissance :<br>jj mm aaaa |          |           |                 |                              |                         |          |
| Avancer à page 2                  |          |           | Retourner à l'a | ccueil                       | avuegarder et retourner |          |

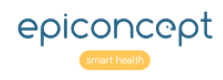

# 2. Procédure

2a. Créez un listing des données dans Voo4 que vous souhaitez afficher sur votre formulaire. Disons que vous avez nommé votre listing "Adhérents".

| -                            |                 | -                      |                  | ая z пісуег var      |           | тар этпледег маг |  |
|------------------------------|-----------------|------------------------|------------------|----------------------|-----------|------------------|--|
| tab4int<br>Tab 4 integer var |                 | <b>user</b><br>Email : |                  |                      |           |                  |  |
| patient.id_data              | patient.id_data | patient.prenom         | ¢<br>patient.nom | patient.user         | ¢×        | atient.ddn       |  |
| SUPPRIMER                    | MODIFIER        | prenom                 | nom              | user                 | d         | dn               |  |
| <b>±</b>                     |                 | Tony                   | Curtis           | tony.curtis@hollywoo | od.com 7/ | /5/28            |  |
| 1                            |                 | Mika                   | Zweratonia       | mzz@epi.com          | 7/        | /14/84           |  |
|                              |                 | Sébastien              | Labecestréel     | sbl@honduras.gov     | 5/        | /4/81            |  |

2b. Au retour à Epicraft, ajoutez le composant **Bulk** là où vous souhaitez afficher le listing.

|                         | liste d'adhérents         |  |
|-------------------------|---------------------------|--|
| affichichage de listing | Bulk                      |  |
|                         | Créer un nouveau adhérent |  |

2c. Dans les propriétés personnalisées de ce **Bulk**, ajoutez un nouveau fichier texte par biais du bouton + etnommez-le **form.widget**.

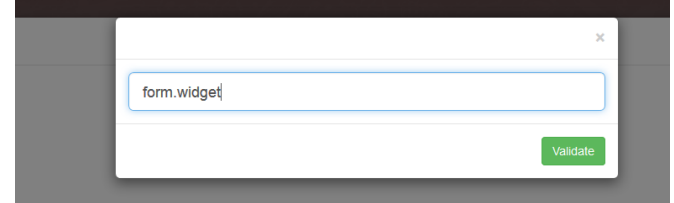

2d. Collez l'XML suivant dans ce form.widget.

```
<placeholder type="listing">
```

```
<option output="html" option_name="sid" value="Adhérents"/>
</placeholder>
```

2e. Publiez votre formulaire : vous allez constater que le listing que vous avez créé dans votre application s'y affiche.

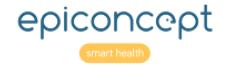

# 4. Ajouter un bouton "Déconnexion"

Date d'article: 23/08/2017 Disponible depuis la version Voozanoo : 2.1

1. Objet

Le composant **Bouton** dans Epicraft est fait pour diriger l'utilisateur sur d'autres pages.

Si vous voulez présenter l'utilisateur avec un bouton de déconnexion de l'application, il faut utiliser le composant **Bulk**.

| v <b>ôô</b> zan |             |
|-----------------|-------------|
| Adhérent        |             |
|                 | déconnexion |
| Nom :           | Prénom :    |
|                 |             |

## 2. Procédure

2a. Ajoutez le composant **Bulk** où vous voulez mettre le bouton "Déconnexion" sur la page.

2b. Dans les propriétés personnalisées de ce **Bulk**, ajoutez un nouveau fichier texte par biais du bouton + et appelez-le **form.widget**.

2d. Publiez votre projet. Vous allez constater qu'il y a maintenant un bouton de déconnexion pour l'utilisateur.

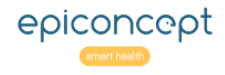

# 5. Rendre un groupe ouvrable et refermable dans Epicraft

Date d'article: 21/07/2017 Disponible depuis la version Voozanoo : 2.1

### 1. Objet

Ce document décrit une procédure permettant de rendre un groupe ouvrable et refermable par des clics de l'utilisateur.

| Détails du cas              | $\bigcirc$   | <b>├&gt;</b> | Détails du cas | ) |
|-----------------------------|--------------|--------------|----------------|---|
| Date des<br>premiers signes | ЈЈ/ММ/АААА   |              |                |   |
| Nom de la maladie           |              |              |                |   |
| Gravité                     | ◎ Très grave |              |                |   |
|                             | ◎ Grave      |              |                |   |
|                             | ⊘ Benigne    |              |                |   |
|                             |              |              |                |   |

Il s'agit d'une fonctionnalité avancée d'Epicraft qui a été conçue pour les équipes de Epiconcept uniquement et qui doit donc être <u>utilisée avec prudence</u>.

### 2. Procédure

2.1. Etape 1 : Se rendre sur la page concernée et sélectionner le groupe

Dans Epicraft, se rendre sur la page concernée et sélectionner le groupe que l'on souhaite pouvoir ouvrir et fermer dans l'application.

| Détails du cas |                                                                |  | - | • | Propriétés 🔊   |
|----------------|----------------------------------------------------------------|--|---|---|----------------|
| Date           | Date                                                           |  |   |   | affichage -    |
|                |                                                                |  |   |   | Titre          |
| Nom            | Texte                                                          |  |   |   | Détails du cas |
|                |                                                                |  |   |   | Description    |
| Gravité        | <ul> <li>Très grave</li> <li>Grave</li> <li>Benigne</li> </ul> |  |   |   | Classes CSS    |

2.2. Etape 2 : Accéder aux propriétés personnalisées

Dans les propriétés du groupe, ouvrir le bloc **Structure** tout en bas et cliquer sur **Propriétés personnalisées**.

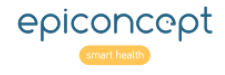

| structure                     | -                  |
|-------------------------------|--------------------|
| Propriétés personnalisées (0) |                    |
| Propriétés personnalisées (0) | ×                  |
| There is n                    | o custom property. |
|                               | +                  |
|                               | Fermer             |

2.3. Etape 3 : Ajouter une propriété personnalisée

Cliquer sur le + vert puis, dans le champ My custom property , saisir ceci :

form.widget.option

### Cliquer sur Validate.

|                    | ×        |
|--------------------|----------|
| form.widget.option |          |
|                    | Validate |

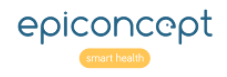

| Propriétés personnalisées (1) | x                |
|-------------------------------|------------------|
| form.widget.option            | appication/xmi • |
|                               |                  |
| +                             |                  |
| Nom form widget option        |                  |
|                               | Fermer           |

### 2.4. Etape 4 : Donner une valeur à la propriété personnalisée

Dans la partie droite de l'écran, saisir ceci :

| <option option_name="collapsible" output="html" value="true"></option> |                                                                                       |              |         |  |
|------------------------------------------------------------------------|---------------------------------------------------------------------------------------|--------------|---------|--|
| Puis                                                                   | cliquer                                                                               | sur          | Fermer. |  |
| Propriétés personnalisées (1)                                          |                                                                                       |              | ×       |  |
| form.widget.option                                                     | application/xml 💌                                                                     |              |         |  |
|                                                                        | <pre>1 <option option_name="collapsible" output="html" pre="" val<=""></option></pre> | ue="true" /> |         |  |
|                                                                        |                                                                                       |              |         |  |
|                                                                        |                                                                                       |              |         |  |
|                                                                        |                                                                                       |              |         |  |
|                                                                        |                                                                                       |              |         |  |
|                                                                        |                                                                                       |              |         |  |
|                                                                        |                                                                                       |              |         |  |
|                                                                        |                                                                                       |              |         |  |
|                                                                        |                                                                                       |              |         |  |
|                                                                        |                                                                                       |              |         |  |
| +                                                                      |                                                                                       |              |         |  |
| Nom form.widget.option                                                 | ·                                                                                     |              |         |  |
| Langer general                                                         | -                                                                                     |              |         |  |
|                                                                        |                                                                                       |              | Fermer  |  |

### 2.5. Etape 5 : Déployer et vérifier le résultat

Déployer les changements effectués et vérifier le résultat dans l'application Voozanoo.

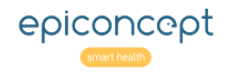

| - Color                                                                                                    | =             |
|----------------------------------------------------------------------------------------------------|---------------|
| Projets                                                                                                    |               |
| 🖀 Ouvrir la liste des projets                                                                                                    |               |
| Déploiement                                                                                                    |               |
| P Déploiement rapide                                                                                                    |               |
| ✓ Deploiement du projet                                                                                                    |               |
| Editer les environnements por la construction de la construction de | our ce projet |
| Pages                                                                                                    |               |
| Editer les paramètres de cet                                                                                                    | te page       |
| Ajouter une nouvelle page                                                                                                    |               |
| Importer depuis un fichier                                                                                                    |               |
|                                                                                                    |               |
| Détails du cas                                                                                                    |               |
| Date des JJ/MM/AAAA                                                                                                    |               |
| premiers signes                                                                                                    |               |
| Nom de la maladie                                                                                                    |               |
|                                                                                                    |               |
| Gravite O Tres grave                                                                                                    |               |
| Benigne                                                                                                    |               |
|                                                                                                    | Projets       |

Le fait de fermer et d'ouvrir le groupe n'a aucun effet sur ce qu'il contient.

# 3. Compléments d'information

Sur un groupe qui a déjà subi cette modification, il est possible de préciser que le groupe doit être fermé par défaut lorsqu'un utilisateur arrive sur la page.

Pour cela, il faut ajouter une autre propriété personnalisée au groupe en suivant une procédure quasiment identique :

| • | Etape 1: Se rendre sur            | la page concernée et sélec         | tionner le gro | oupe    |      |
|---|-----------------------------------|------------------------------------|----------------|---------|------|
|   | <ul> <li>Même</li> </ul>          | chose                              | que            | plus    | haut |
| • | Etape 2 : Accéder aux j<br>o Même | propriétés personnalisées<br>chose | que            | plus    | haut |
| • | Etape 3 : Ajouter une p           | propriété personnalisées<br>chose  | ane            | plus    | haut |
|   |                                   |                                    | -1             | 1- 1010 |      |

- **Etape 4 :** Donner une valeur à la propriété personnalisée
  - Ici, le texte à écrire dans la partie de droite est le suivant :

<option output="html" option\_name="collapsed" value="true" />

- Etape 5 : Déployer et vérifier le résultat
  - Même chose que plus haut

# 6. Application Mobile : Spécifier les titres et données à afficher sur la recap

Date d'article: 23/08/2017 Disponible depuis la version app mobile : 1.0

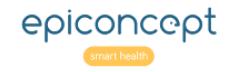

# 1. Objet

Avant d'envoyer au serveur les fiches saisies dans l'application mobile Voozanoo, vous pourrez visualiser ces fiches en forme de petites cartes récapitulatives (si le serveur mode mobile est **locale**). Par défaut, les cartes sont composées des cinq premières variables de votre formulaire. Afin de spécifier l'affichage des variables que vous estimez les plus pertinentes, il faut créer une ressource **epimob.conf** qui détermine une configuration pour cet affichage. Du surcroît, l'existence du epimob.conf fait apparaître le stylo que laisse faire des modifications à la fiche avant qu'elle soit envoyée.

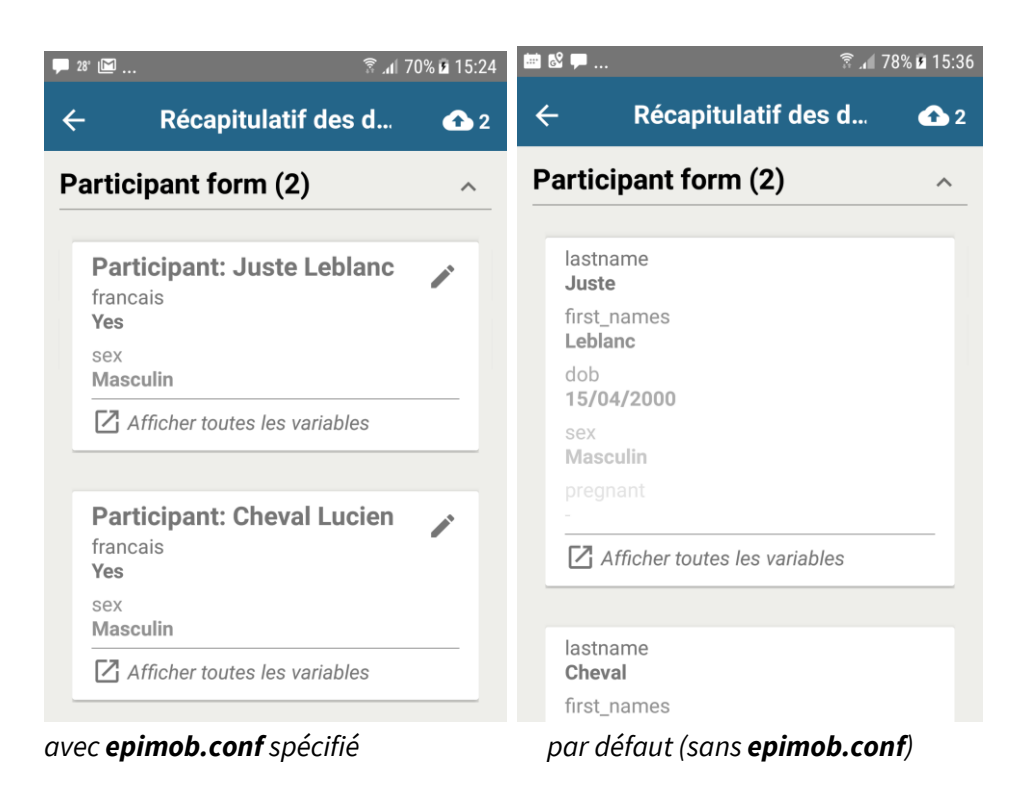

# 2. Procédure

2a. Dans Epicraft, aller à la page où se trouve le formulaire qui est saisi sur l'application mobile. Copier la partie **sid** de la page (ici en bleu) et se la garder sous le coude.

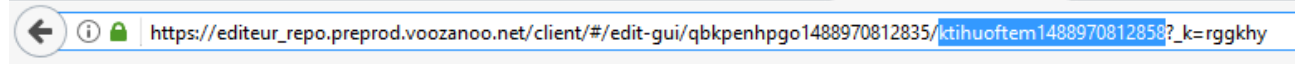

2b. Créer une nouvelle ressource est la nommer **epimob.conf.** Bien sélectionnez le type de ressource **javascript** dans le menu déroulant.

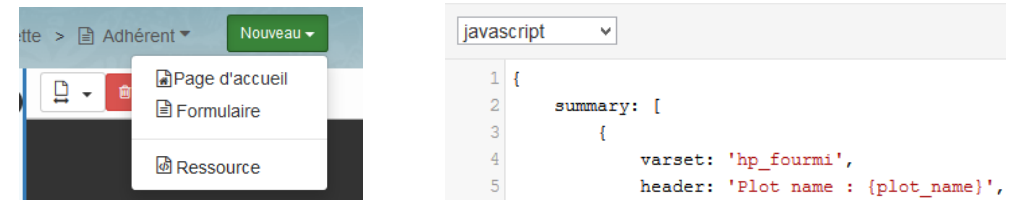

2c. Coller le JSON (JavaScript Object Notation) suivant dedans.
{

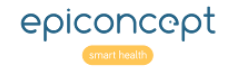

```
summary: [
        {
            varset: 'nom_de_varset',
            header: 'texte_statique {variable_1} {variable_2}',
            variables: ['variable_3', 'variable_4', 'variable_etc.'],
            id: 'sid_longue_de_la_page'
        }
    ]
}
```

2d. Tout d'abord, remplacer *sid\_longue\_de\_la\_page* avec le vrai **sid** que vous avez gardé toute à l'heure. Cela peut ressembler à quelque chose comme ktihuoftem1488370812858.

2e. Remplacer *nom\_de\_varset* avec le vrai nom du varset du formulaire. Pour le header, vous pouvez mettre uniquement du texte statique, des variables, ou un mélange des deux. Pour le header ci-dessous, nous avons mis un texte statique **Participant :** suivi par deux variables.

| Participant: Juste Leblanc<br>francais<br>Yes<br>sex<br>Masculin | {<br>varset: 'patient',<br>header: 'Participant: {lastname}<br>{first_names}', |
|------------------------------------------------------------------|--------------------------------------------------------------------------------|
| Afficher toutes les variables                                    | variables: ['francais', 'sex'],<br>id: 'ktihuoftem1488370812858'               |
|                                                                  | }                                                                              |

2f. Remplacer les variables (dans l'exemple '*variable\_3*', '*variable\_4*', '*variable\_etc*.') avec les variables que vous souhaitez faire apparaître dans la carte récapitulative. Vous pouvez mettre un maximum de cinq variables.

2g. Sauvegarder la ressource et publier votre projet. Dans l'application mobile, si vous vous authentifier à nouveau (vous êtes en-ligne), l'application vous demandera d'effectuer une mise à jour. Sinon, sélectionner **Mise à jour des projets** dans le menu. Vous allez constater que les cartes récapitulatives affichent les variables désirées.

Attention: C'est seulement en spécifiant une carte récapitulative dans la ressource **epimob.conf** que l'icône du stylo apparaîtra, ce qui laisse à l'utilisateur la possibilité de modifier une fiche déjà sauvegardée.

# 7. Application Mobile : Enlever les messages d'erreur pour avoir une vue dégagée

Date d'article: 13/11/2017 Disponible depuis la version app mobile : 1.2

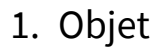

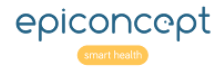

Il y a des fois où vous voulez mettre beaucoup de champs sur une page pour un remplissage facile. Par contre, si les variables sont bien compactées sur la page, les messages d'erreurs peuvent vraiment rendre la page très difficile à lire (image A). On peut rendre les champs avec des erreurs dans une façon minimaliste (sans message texte et sans icône d'avertissement) afin de garder la lisibilité (image B) de l'écran. C'est seulement la couleur rouge du champ qui signal la présence d'une erreur.

#### Image A : mode erreur normal

| 🖬 🏟 9°                                                                                        | 🕒 4 <sup>6</sup> .                                     | al 50% 🛢 16:10                                                  |
|-----------------------------------------------------------------------------------------------|--------------------------------------------------------|-----------------------------------------------------------------|
| ANNULER                                                                                       | Visit                                                  | 1                                                               |
| Maladie                                                                                       | Cas I                                                  | Décès                                                           |
| Dysenterie<br>et diarrhée<br>sanglante<br>Diarrhée aqueus<br>aigue chez les<br>moins de 5 ans | * Cliqu<br>ici po<br>obter<br>⊘ plus<br>d'in-<br>form: | * Cliqu<br>ici po<br>obter<br>2 plus<br>d'in-<br>form           |
| Choléra suspect                                                                               | tions                                                  | tions                                                           |
| Infection res-<br>piratoire aigüe<br>sévère (IRAS)                                            | *                                                      | * Cliqu<br>ici po<br>obter<br>Ø plus<br>d'in-<br>formi<br>tions |
|                                                                                               | chiqu<br>ici po<br>obter<br>☑ plus<br>d'in-<br>form:   |                                                                 |
| <b>A</b> 13 🕛0 🕕0                                                                             |                                                        | ^                                                               |

#### Image B : mode erreur minimaliste

| ≝ (⊆) 🖬                                              | 😧 🚏 📶 42% 🖬 16:50        |
|------------------------------------------------------|--------------------------|
| ANNULER V                                            | isit 🚯 1                 |
| SAVE ANI                                             | D GO HOME                |
| Integer 2 *                                          |                          |
|                                                      | A                        |
| Cliquez ici pour obto                                | enir plus d'informations |
| Maladie                                              | Cas Décès                |
| Dysenterie<br>et diarrhée<br>sanglante               | * *                      |
| Diarrhée aqueuse<br>aigue chez les<br>moins de 5 ans | *                        |
| Choléra suspect                                      |                          |
| Infection res-<br>piratoire aigüe<br>sévère (IRAS)   | *                        |
| <b>A</b> 13 <b>0 0</b>                               | ^                        |

## 2. Procédure

Propriétés personnalisées (1)

2a. Vous pouvez soit rendre un groupe, un onglet, ou une colonne "minimaliste" et toutes les variables dedans afficheront d'éventuelles erreurs sans texte ni icône, soit vous pouvez rendre chaque variable seule en affichage "minimalist". Il s'agit d'ajouter une **Propriété personnalisée** à la variable, le groupe, l'onglet, ou la colonne.

2b. Pour une variable, vous ajoutez une nouvelle **Propriété personnalisée** appelée **epimob.widget.option.errorMode** et saisissez dedans, la ligne **minimal** comme montrée ci-dessous.

| iltrer par nom ou description  | Nom     Description |
|--------------------------------|---------------------|
| epimob.widget.option.errorMode | application/xml v   |
|                                | 1 minimal           |

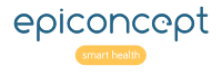

2c. Pour un groupe, onglet, ou colonne, le nom de la propriétée doit être **epimob.widgets.option.errorMode**. Remarquer le mot widget avec un s.

| Propriétés personnalisées (1)   |                     |
|---------------------------------|---------------------|
| Filtrer par nom ou description  | Nom     Description |
| epimob.widgets.option.errorMode | application/xml v   |
|                                 | 1 minimal           |
|                                 |                     |

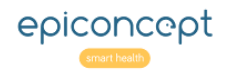

# 8. Application Mobile : Scanner des code à barres

#### Date d'article: 04/01/2018

Disponible depuis la version Voozanoo mobile : 1.13

### 1. Objet

Au lieu de taper les chiffres ou lettres d'un code à barre imprimé, vous pouvez utiliser la caméra de votre

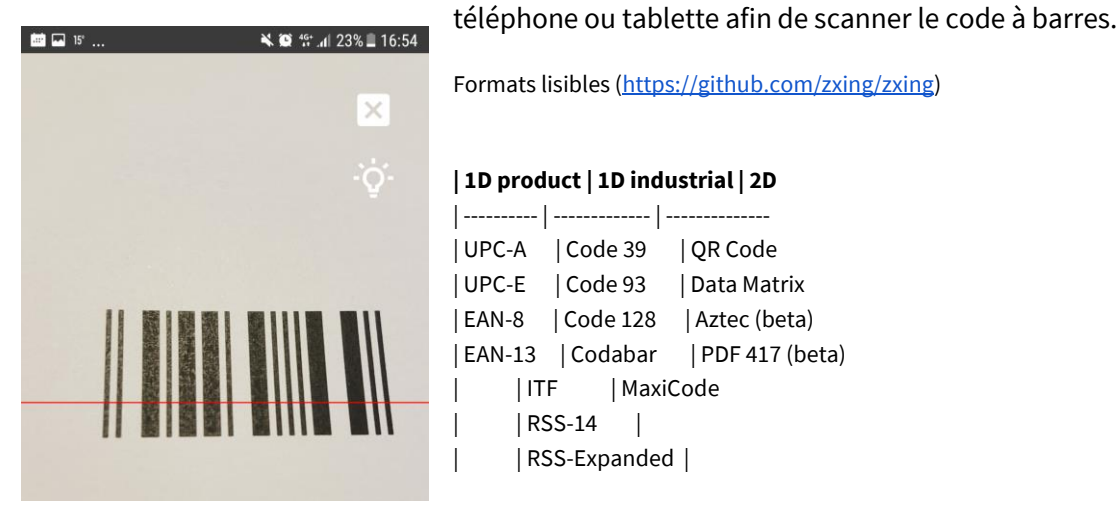

### 2. Procédure

2a. Dans Epicraft, créer un champ texte (même si le code à scanner consiste seulement des chiffres - cela marche seulement avec les champs texte) sur votre formulaire. Nous avons donné le libellé "Barcode on tube" dans l'onglet "Barcodes" dans cet exemple.

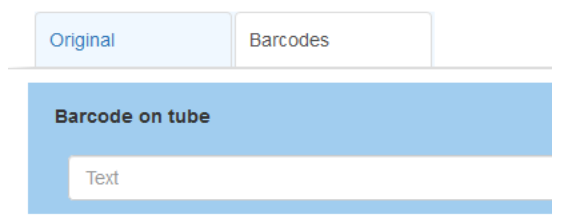

2b. Ouvrir les propriétés personnalisées de ce champ et ajouter la propriété

epimob.widget.option.subtype puis, dans le champ de text, ajouter simplement barCodeScanner. Assurez-vous que le type de texte est bien application/xml.

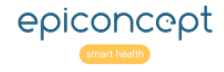

| No   | om             | epimob.widget.option.subtype |
|------|----------------|------------------------------|
| De   | escription     |                              |
| appl | lication/xml v |                              |
| 1    | barCodeScanner |                              |
| 2    | 2              |                              |

Publier ces modifications puis vérifier sa fonctionnement sur votre téléphone portable ou tablette. 2c. Votre champ texte peut toujours être rempli avec le clavier virtuel en tapant dans le champ comme

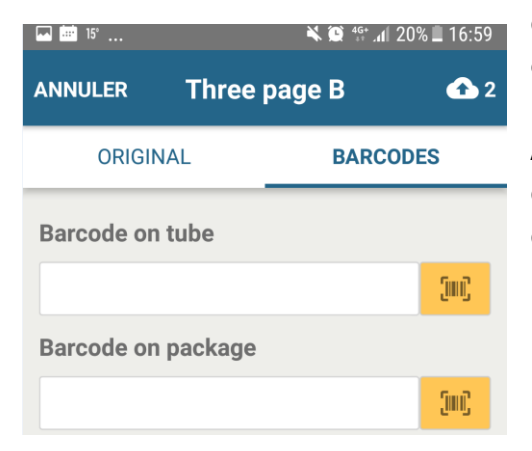

d'habitude, mais maintenant vous pouvez taper sur l'icône orange et aligner la barre rouge sur le code à barres. Des que l'appareil le détecte, le code sera affiché dans le champ. Attention, les caméras sur les appareils premier prix s'avère d'avoir des difficultés à lire ces codes car la caméra est d'une qualité médiocre.

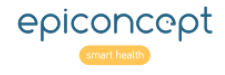

# 9. Application Mobile : Afficher les Matrices

#### Date d'article: 25/01/2018

Disponible depuis la version Voozanoo mobile : 1.3 (android)

### 1. Objet

Si vous publiez un formulaire de Epicraft contenant le composant Matrice, elle ne sera pas affichée sur votre tablette/téléphone comme une matrice, mais comme des variables type dico d'habitude. Afin que la matrice soit affichée avec le 'style matrice mobile', il faut ajouter une propriété personnalisée.

| 🖮 🎔 🤋         | í                                                                                          | 9 🕸 🕼 80% 🖬 16:39                                     |
|---------------|--------------------------------------------------------------------------------------------|-------------------------------------------------------|
| DISCARD       | Mobile Matrix T                                                                            | Test 🚹 1                                              |
| FORM INF      | O BASIC MATRIX                                                                             | ADVANCED<br>MATRIX                                    |
| City service  | es available in the fol                                                                    | lowing cities                                         |
|               |                                                                                            |                                                       |
| Boston *      | U Water                                                                                    |                                                       |
|               | Electricity                                                                                |                                                       |
|               | Gas                                                                                        |                                                       |
|               | Internet                                                                                   |                                                       |
|               | Garbage                                                                                    |                                                       |
|               | Sewer                                                                                      |                                                       |
|               | Snow removal                                                                               |                                                       |
|               | Don't worry about the sections of the city do services. So long as set then check the box. | fact that some<br>onot have the<br>ome sections does, |
| Phil-         | U Water                                                                                    |                                                       |
| adelphia<br>* | Electricity                                                                                |                                                       |
|               |                                                                                            |                                                       |

Image A : sans propriété personnalisée

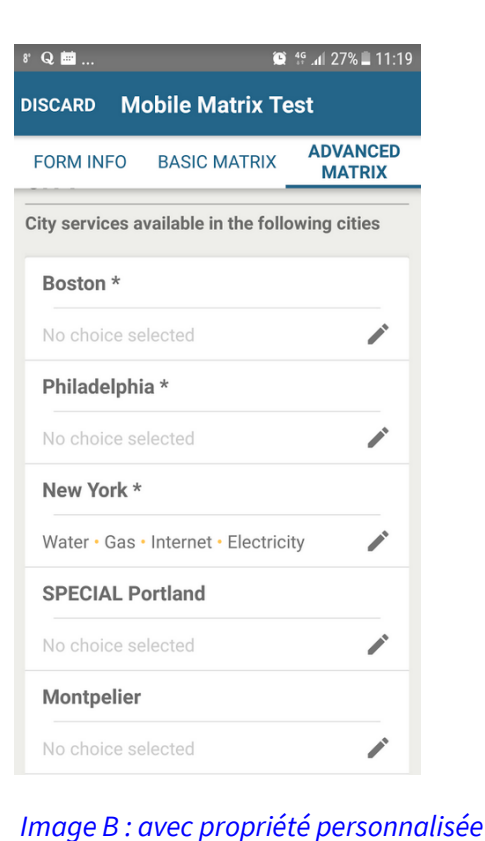

### 2. Procédure

Ouvrir les propriétés personnalisées de la matrice dont vous voulez afficher dans le style 'matrice'. Ajouter la propriété

epimob.widget.option.subtype puis, dans le champ de text, ajouter simplement actionSheetChoicesCard. Assurez-vous que le type de texte est bien application/xml. Publier ces modifications puis vérifier sa fonctionnement sur votre smartphone ou tablette.

| Propriétés personnalisées (1)                                     |                                         |                              |
|-------------------------------------------------------------------|-----------------------------------------|------------------------------|
| Filtrer par nom ou description       epimob.widget.option.subtype | Nom<br>Description<br>application/xml v | epimob.widget.option.subtype |
|                                                                   | 1 actionSheetCh                         | noicesCard                   |

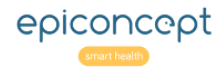

### 10. Comment cacher/afficher les boutons d'une page conditionnellement

### Objet:

Ce chapitre explique comment l'auteur d'une application peut modifier une ressource dans le but d'accomplir une fonctionnalité qui n'existe pas dans l'éditeur Epicraft. Il faut être extrêmement précis dans la modification des fichiers de ressources car le faire de façon incorrecte peut rendre votre application inutilisable.

### Procédure :

Un élément de l'écran tel qu'un bouton, un champ, un libellé, un groupe ou un onglet, peut être affiché ou non basé sur une condition. Dans l'éditeur Epicraft, on peut afficher la paire label/champ ou un groupe conditionnellement (en utilisant la syntaxe javascript – voir la section "Affichage conditionnel" dans le document "Epicraft Feuilles de référence"), mais en revanche pas les boutons. Si l'on modifie le code XML d'une ressource de formulaire (Administration> Gérer les ressources> formulaires> form\_name> Action> Ouvrir), on peut voir un élément de bouton qui ressemble à ceci:

```
<form_row editor_id="skplthjquo1470226096498">
<Button label="Enregistrer" action="save" />
</form_row>
```

Ceci est un simple bouton d'enregistrement. Pour l'afficher conditionnellement, vous devez utiliser une expression JavaScript qui fait référence à une ou plusieurs variables. Par exemple, si l'on veut cacher le bouton d'enregistrement lorsque l'utilisateur entre une valeur inférieure à 100 pour une variable spécifique, il faut spécifier dans quelle condition il sera affiché. Ceci est effectué en ajoutant l'étiquette d'option pour le nœud de bouton.

```
<form_row editor_id="skplthjquo1470226096498">
<button label="Enregistrer" action="save">
<option output="html" option_name="show_on" value="{varset_x.var_a}
>= 100"/>
</button>
</form_row>
```

Pour référencer une variable, la syntaxe est {nom\_de\_varset.nom\_de\_la\_variable}. A surcroît, l'affichage conditionnel d'un élément peut être basé sur le mode de l'écran actuel. Par exemple, un formulaire peut être affiché en mode lecture seule (lorsqu'on a utilisé le bouton "View" dans un listing - l'utilisateur "voir" la page en mode lecture seule) mais l'on ne veut que certains éléments précis de l'écran qui apparaissent (comme un bouton par exemple). Cela se fait en déclarant que son état soit basé sur le mode de la page.

<form\_row editor\_id="skplthjquo1470226096498">

```
<button label="Enregistrer" action="sauver">
```

<option output="html" option\_name="show\_on" value="{parameters->mode}

```
== 'rw'"/>
```

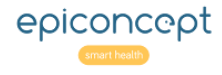

Dans l'élément bouton ci-dessus, en raison de la balise <option> et de ses attributs, le bouton d'enregistrement ne sera affiché que lorsque la page est en mode 'rw' (read/write : lecture / écriture) et non pas quand elle est en mode lecture seule.

# 11. Comment rendre une variable obligatoire seulement au niveau d'une page donnée

1) Dans Epicraft, désactiver le caractère obligatoire de la variable dans l'un des formulaires où elle est affichée :

| Se∿ Nom                   |        |
|---------------------------|--------|
| fin_date                  | ~      |
| Se Label                  |        |
| Date de la fin de l'étude | ~      |
| So Abréviation            |        |
|                           | ~      |
| Sous-type                 |        |
| Date                      | $\sim$ |
| So Obligatoire?           | 0      |

--> **Résultat après publication**, ma variable n'est plus considérée comme obligatoire quelque soit le formulaire.

2) Dans Epicraft, ouvrir la page où l'on souhaite rendre cette variable spécifiquement obligatoire et y ajouter la propriété personnalisée suivante :

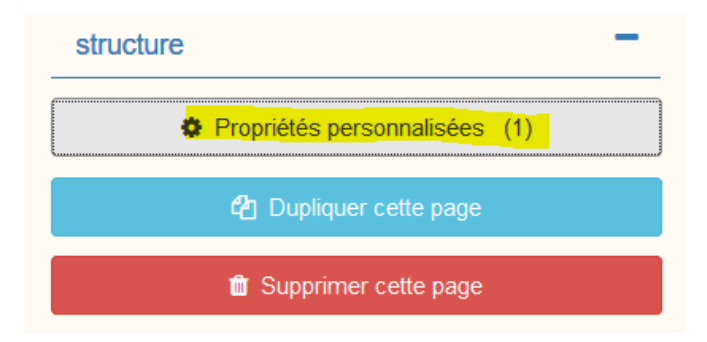

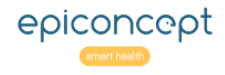

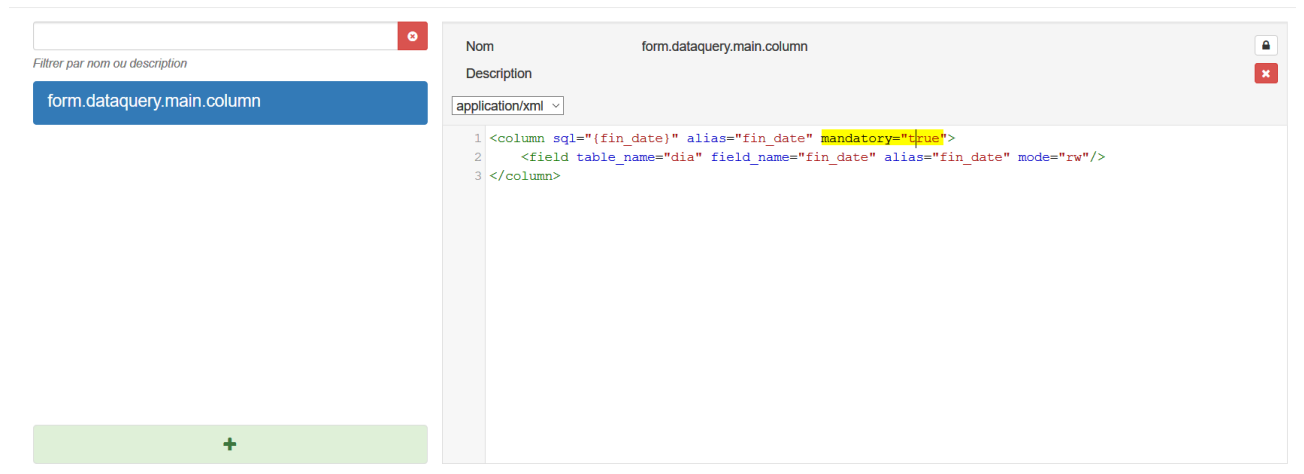

Nom de la propriété personnalisée : form.dataquery.main.column Contenu : à personnaliser en fonction de votre cas bien sûr.

<column sql="{nom\_var}" alias="nom\_var " mandatory="true">

<field table\_name="nom\_varset" field\_name=" nom\_var " alias=" nom\_var " mode="rw"/> </column>

**Explication** : Cet élément va s'ajouter au dataquery principal du formulaire qui contiendra alors une balise column\_simple et une balise column pour la même variable. C'est la balise column qui prime.

--> **Résultat après publication** : Votre variable est bien obligatoire uniquement dans le formulaire où la propriété personnalisée a été ajoutée.

## 12. Comment changer le vartype Boolean au nouveau look

Date d'article: 29/01/2019

Disponible depuis la version Voozanoo mobile : 2.26 voozanoo 4

### Objet

Changer le look des icons d'une variable boolean.

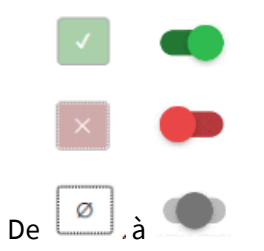

### 2. Procédure

Dans la propriété personnalisée, ajouter la propriété de type *form.widget.value.option*. Choisissez le type *application/xml* du menu déroulant. Dans le champ texte ajouter l'XML <*option output="html" option\_name="widget" value="WidgetBoolean" />* 

Voir aussi page Type de variable: Booléen dans les feuilles de référence Epicraft Editeur

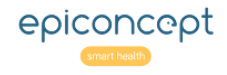

# 13. Application Mobile : Comment modifier le type de calendrier (plus rapide pour les dates plus anciennes)

### Les propriétés personnalisées dans EpiMob

Comme vous ajoutez des propriétés pour **Voozanoo 4** avec des widget.option dans Epicraft, vous pouvez ajouter des propriétés pour **EpiMob** avec des epimob.widget.option.

Ceci est documenté sur EpiDocs.

Dans le cas qui vous intéresse, il suffit d'ajouter une propriété sur le champ date :

- Nom: epimob.widget.option.type
- Valeur: spinner

| Propriétés personnalisées (1)                                 |                                              | х      |
|---------------------------------------------------------------|----------------------------------------------|--------|
| Fitter par nom ov description     epirmob.widiget.option.type | Nom epimob-widget option type<br>Description | 1      |
| +                                                             | 4 1 spinner                                  |        |
|                                                               |                                              | Fermer |

### Le composant en mode "spinner"

#### Le résultat, c'est ça :

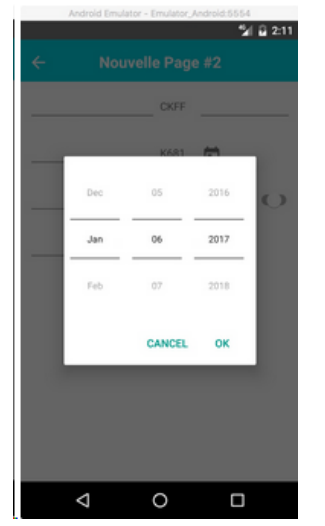

Et là, c'est plus rapide pour revenir loin dans le temps.

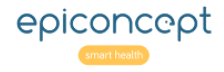